## Fortran Builder 7.0 インストールノート

## 動作環境

OS: Windows 8.1 / 10 / 11 ( 32-bit / 64-bit ) ディスク容量: 1.5 GB

ダウンロードとインストール

Fortran Builder 7.0 ダウンロード: https://www.nag-j.co.jp/nagfor/fb/download.htm

インストーラー ( setup\_fb\_70~. exe ) をダウンロード後、ダブルクリックし てインストールを行ってください。

ライセンス

Fortran Builder は付属の USB キーによりライセンスの認証を行います。 ご利用の PC の USB ポートに USB キーを挿入して本製品をご利用ください。

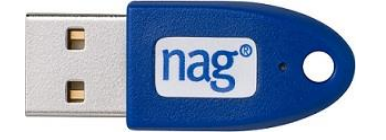

アンインストール

[コントロール パネル] > [プログラムと機能] から "Fortran Builder 7.0" を 選択して行ってください。

Windows 10 / 11 の場合は、[設定] > [アプリと機能] から行うこともできま す。

## 起動と終了

Fortran Builder の起動は、デスクトップの "Fortran Builder 7.0" アイコン をダブルクリックすることで行えます。

Fortran Builder の終了は、Fortran Builder メニューバー「ファイル > 終了」を選択してください。

使い方

Fortran Builder メニューバー「ヘルプ > Fortran Builder ヘルプ」をご参照 ください。

特に、使い始めは「Fortran Builder チュートリアル」をご覧ください。

ヘルプファイルは、Windows スタートメニュー「NAG Fortran Builder 7.0 > Fortran Builder 7.0 ヘルプ」からも開くことができます。

## サポート

本製品のサポートにつきましては、以下のウェブページをご参照ください。

Fortran Builder サポート: https://www.nag-j.co.jp/nagfor/fb/support.htm

サポートページは、Fortran Builder メニューバー「ヘルプ > Fortran Builder サポートページ」からも開くことができます。

製品のインストールやライセンスキーのご利用に関してご不明な点がございましたら、電子メールにて「日本 NAG ヘルプデスク」までお問い合わせください。 ご返答は平日 9:30 ~ 17:30 に行わせていただきます。

日本 NAG ヘルプデスク:

naghelp@nag-j.co.jp

- ※ 土日祝祭日および弊社指定の休業日(年末年始など)は、お休みさせていた だきます。
- ※ その他、製品のご利用に関するご質問は、「年間保守サービス」にご加入い ただいているユーザー様のみが対象となります。

開発・販売元

日本ニューメリカルアルゴリズムズグループ株式会社(日本 NAG)

〒104-0032

東京都中央区八丁堀 4-9-9 八丁堀フロンティアビル 2F

Email: sales@nag-j.co.jp Tel: 03-5542-6311

Fax: 03-5542-6312

NAG のウェブサイトでは製品およびサービスに関する情報を定期的に更新しています.

https://www.nag-j.co.jp/ (日本) https://www.nag.com/ (英国本社)